# WELCOME TO OUR JOB PORTAL!

This is a guideline where you will find all the steps to set up your profile and use the job portal as an EMPLOYER.

MIGRATION & RECRUITMENT

# WELCOME TO OUR JOB PORTAL!

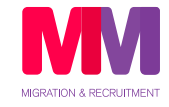

Hello, we are **MMMigration & Recruitment** and we welcome you to this platform that we have created for all our clients. You can **register, access and modify information** in our website: www.mmmigration.com.au under the MMMRECRUITMENT section.

Please follow the steps below and let's start your registration!

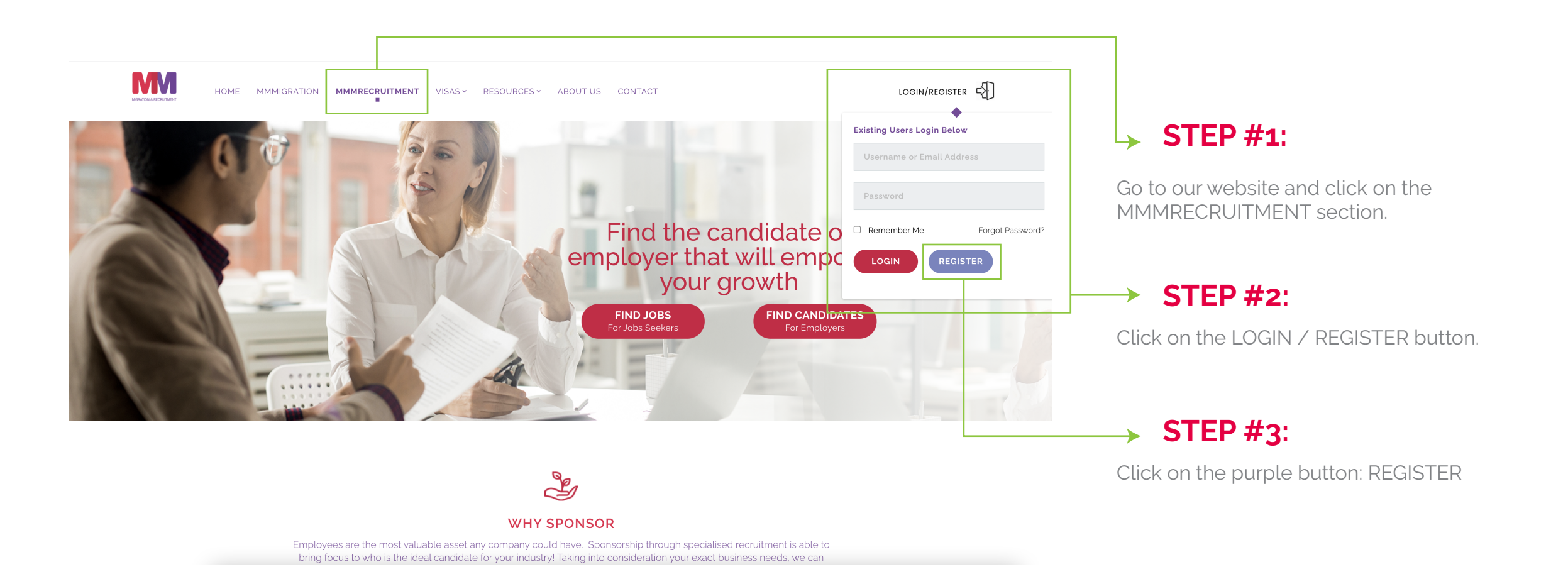

# Let's create your employer account!

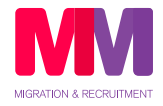

You will find a form in which you can create your account and register on the job portal.

|                         | HOME | MMMIGRATION | MMMRECRUITMENT | VISAS ~ | RESOURCES ~ | ABOUT US | CONTACT | LOGIN/REGISTER |  |  |
|-------------------------|------|-------------|----------------|---------|-------------|----------|---------|----------------|--|--|
| MMMRecruitment Register |      |             |                |         |             |          |         |                |  |  |

| User Name                        |           |             |
|----------------------------------|-----------|-------------|
| USER NAME                        |           | SILF        |
| First Name                       | Last Name | Fill in the |
| FIRST NAME                       | LAST NAME |             |
| Email Address                    |           |             |
| EMAIL ADDRESS                    |           |             |
| Password                         |           |             |
| PASSWORD                         |           |             |
| Confirm Password                 |           | When yo     |
| CONFIRM PASSWORD                 |           | REGISTE     |
| Are you a Candidate or Employer? |           |             |
| ACCOUNT TYPE                     |           | *           |
| What is your industry?           |           |             |
| SPECIALIZATIONS                  |           |             |

## #1:

data to create your account.

#### #2:

ou are ready, please click on RNOW

## **IMPORTANT**

After clicking REGISTER NOW, you will receive an email with the confirmation of your registration, and you will have to click **ACTIVATE to activate your account** and start creating your profile.

## Now you are ready to create your profile!

Enter your ABN

Once you have activated your account, you will be able to log in with your username and password and start creating your profile.

| ount                              | CONTACT PERSON                                                                     | PROFILE                    | Current Job Offers |
|-----------------------------------|------------------------------------------------------------------------------------|----------------------------|--------------------|
| tion History                      | Edit and update your profile.                                                      | Aged Care                  |                    |
| Due Cha                           | Enter your first name                                                              | Enter your last name       | Agriculture        |
| e Profile                         | Enter your first name                                                              | Enter your last name       | Child Care         |
| dof we                            | Enter your Job Title                                                               |                            | Engineering        |
| rts                               | Enter your Job Title                                                               |                            | Hospitality        |
|                                   | Enter your email                                                                   | Enter your phone number    | IT                 |
| <ul> <li>Notifications</li> </ul> | vour-email@vour-domain.com                                                         | Enter your phone number    | Marketing          |
|                                   | Jour changyour demainteent                                                         |                            | Techology          |
|                                   |                                                                                    | :                          | Irade              |
|                                   | Enter your company name                                                            |                            |                    |
|                                   | Select your industry                                                               |                            |                    |
|                                   | Select your industry                                                               |                            |                    |
|                                   |                                                                                    |                            |                    |
|                                   | Enter your company address                                                         |                            |                    |
|                                   | Enter your company address<br>Company Address 1                                    |                            |                    |
|                                   | Enter your company address<br>Company Address 1<br>Enter your company phone number | Enter your company website |                    |

How long have you been trading in the

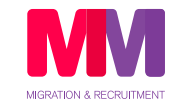

## **STEP #1**:

Fill in the data to create your profile, and click on SAVE CHANGES at the bottom.

It is important that when creating your profile, you specify the area in which you are looking for candidates.

## **STEP #2**:

We specialized in 7 industries, you will be able to publish job offers depending on the area in which your company specializes.

# How to post job offers?

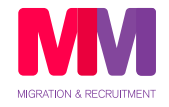

Once you have completed your profile, you must go to the **POST NEW JOB** section on the left panel.

|                                                                                                    | POST NEW JOB                                                                                                    |                                                                                                    |                                                                  |                                                                                                    |
|----------------------------------------------------------------------------------------------------|----------------------------------------------------------------------------------------------------|----------------------------------------------------------------------------------------------------|------------------------------------------------------------------|----------------------------------------------------------------------------------------------------|
| My Account<br>Application History<br>Manage Profile<br>Post New Job<br>Job Alerts<br>Manage Notifications<br>Logout | POST A JOB         Please make sure you have completed all the fields (1), before saving.         Enter the Job Position         Job Title '         Inter max salary (number)         Max Salary         Select currency for salary         Max Salary         Select a job type         Full Time         Job Description         Enter your Job Description ' | Current Job Offers<br>Aged Care<br>Agriculture<br>Child Care<br>Engineering<br>Hospitality<br>IT<br>Marketing<br>Techology<br>Trade | This is the p<br>relevant da<br>publish, wh<br><b>POST JOB</b> b | lace where you can fill in al<br>a of the job offer you want t<br>en you finish click on the pu<br>putton. |
|                                                                                                    | What is the industry you are recruiting for?   Specializations & Skill '                                                                                                    |                                                                                                    | When your<br>candidates<br>through the                           | job offer is published,<br>will be able to find it and ap<br>se categories.                                |

# How do I see who applied for my job offer?

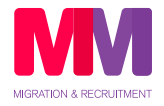

To see who applied to your job offers, go to **APPLICATION HISTORY** section on the left panel.

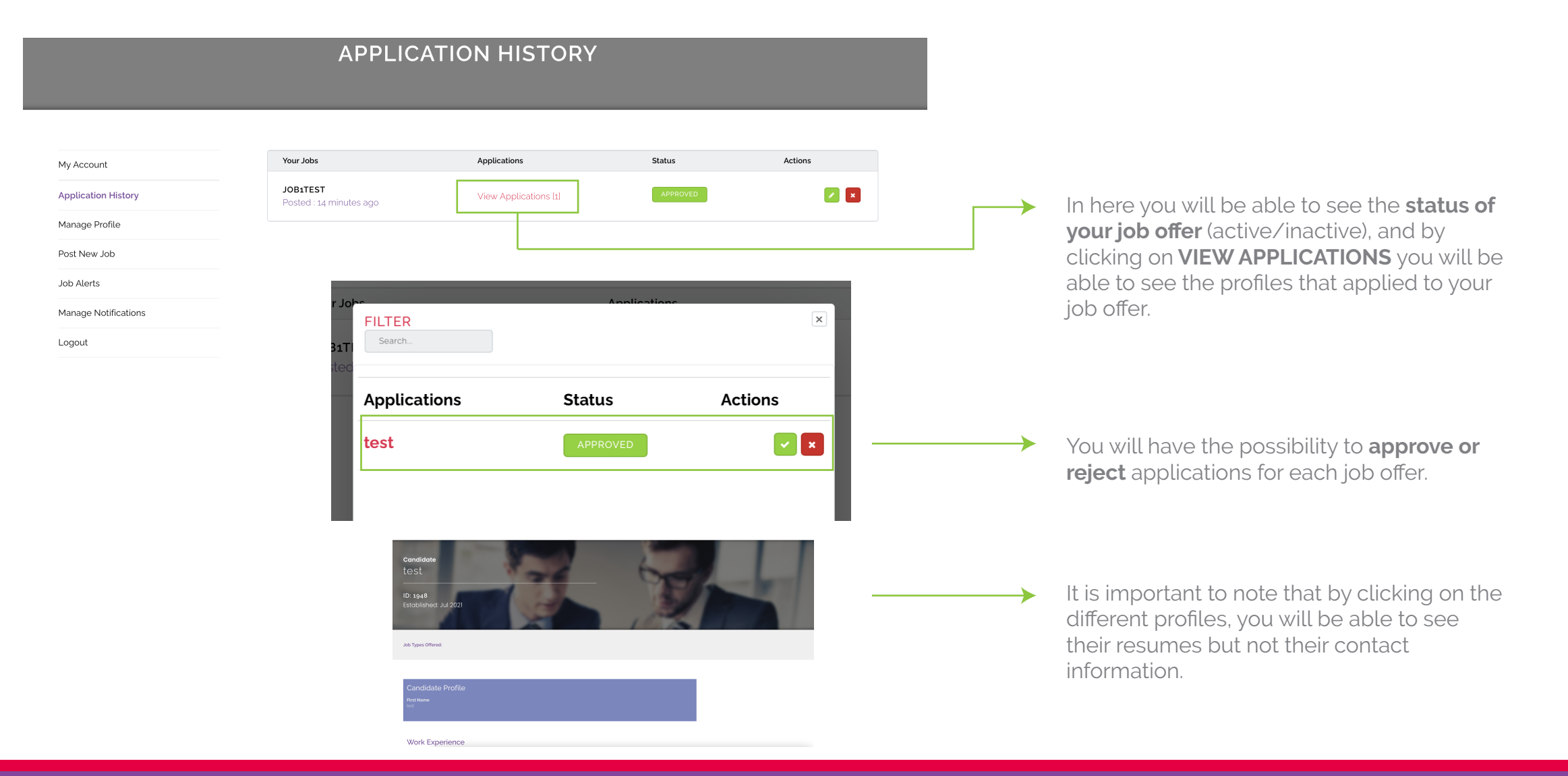